#### UTSouthwestern Medical Center

Lyda Hill Department of Bioinformatics

# Software Installation on BioHPC

[web]portal.biohpc.swmed.edu[email]biohpc-help@utsouthwestern.edu

Updated for 2023-09-13

BioHPC

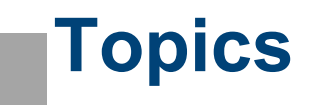

*The \$PATH variable Scripted vs compiled programs* 

#### Python software

pip virtual environments Anaconda

#### R package installation

Troubleshooting

#### Generic software

Installation from source code

#### To make the most of this tutorial, you should already know how to:

Login with SSH to a linux machine Navigate directories in linux terminal Edit a text file in terminal (e.g. nano, vi etc)

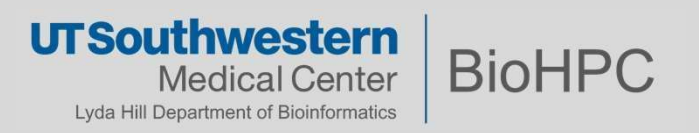

#### The \$PATH variable

In Linux (and other OS also) the \$PATH is a global variable that contains a list of locations:

[s201048@Nucleus005 ~]\$ echo \$PATH
/cm/shared/apps/slurm/16.05.8/bin:/usr/local/
bin:/usr/bin:/usr/local/sbin:/cm/shared/apps/slurm/16.05.8/bin:/usr/local/
bin:/usr/bin:/usr/local/sbin:/usr/sbin:/opt/ibutils/bin:/sbin:/usr/sbin:/cm/loca
l/apps/environment-modules/3.2.10/bin:/home2/s201048/.local/bin:/work/biohpcadmi
n/s201048/petsc\_2/valgrind-3.17.0/bin

The CLI will consider these locations when interpreting a command name as a program.

[s201048@Nucleus005 ~]\$ which python
/usr/bin/python
[s201048@Nucleus005 ~]\$ module add python/3.8.x-anaconda
[s201048@Nucleus005 ~]\$ which python3
/cm/shared/apps/python/3.8.x-anaconda/bin/python3

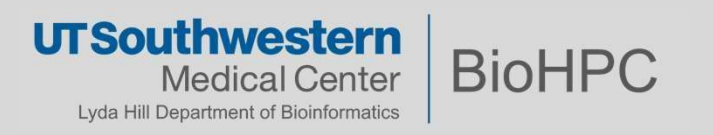

#### Modifying the \$PATH variable

Let assume there is a program called hello located in a folder:

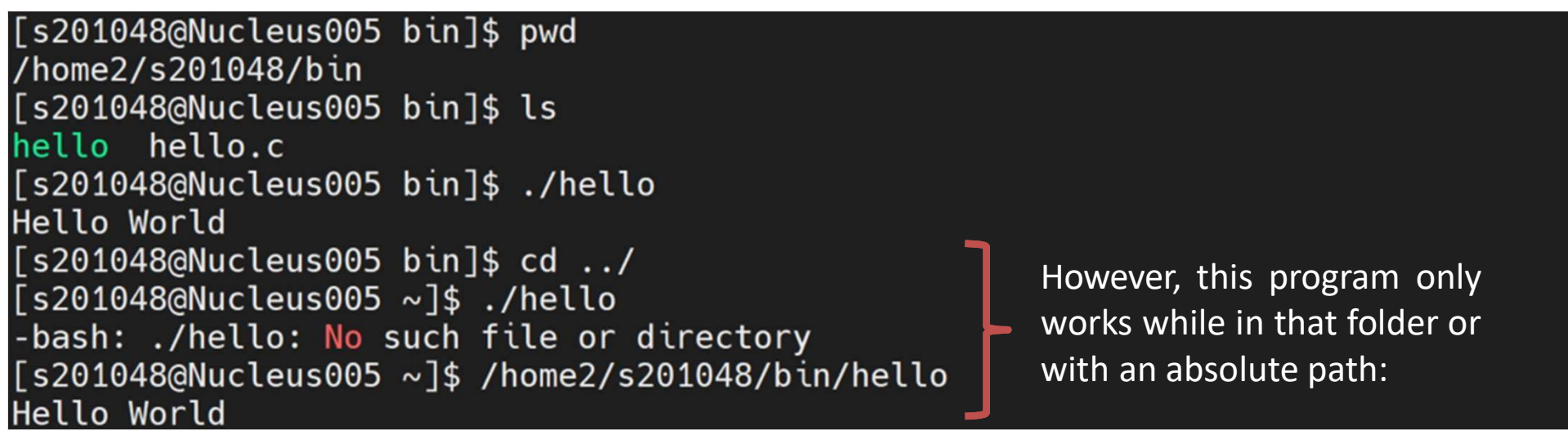

Adding the program location to the \$PATH variable, makes the command work everywhere:

[s201048@Nucleus005 ~]\$ export PATH=<mark>\$PATH:/</mark>home2/s201048/bin [s201048@Nucleus005 ~]\$ hello Hello World

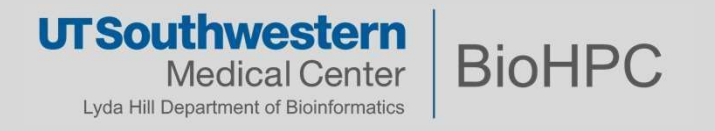

#### **Permanently setting the \$PATH variable**

The command 'export \$PATH' will be useful only for the current session. If you logout, or login somewhere else, the \$PATH will not contain the changes we made.

In order to make the \$PATH change permanent, we need to edit the file ~/.bash\_profile

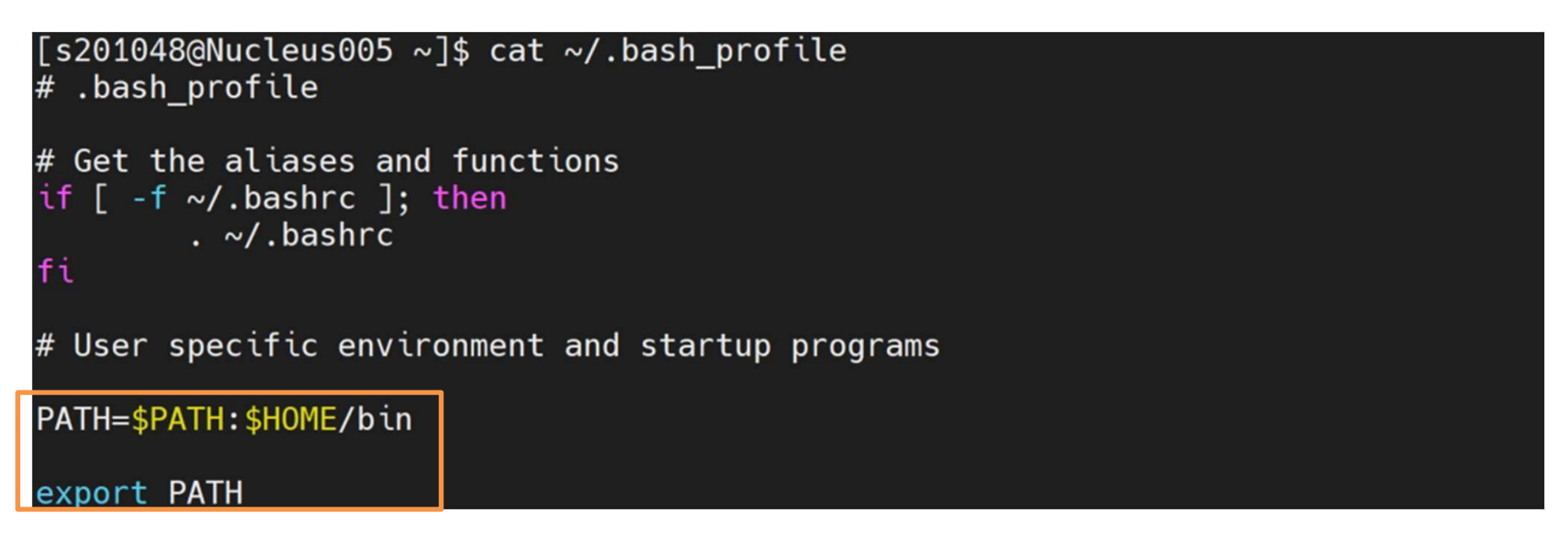

Be careful! Only alter your \$PATH once you are certain you need to.

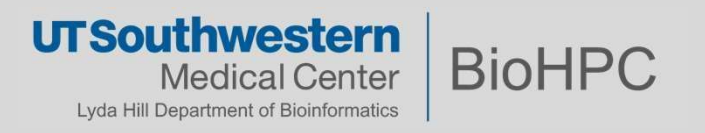

### **Other "PATH-like" variables**

#### LD\_LIBRARY\_PATH

o is the search path environment variable for the linux shared library

#### PYTHONPATH

- is an environment variable which you can set to add additional directories where python will look for modules and packages.
- The only reason to set PYTHONPATH is to maintain directories of custom Python libraries that you do not want to install in the global default location

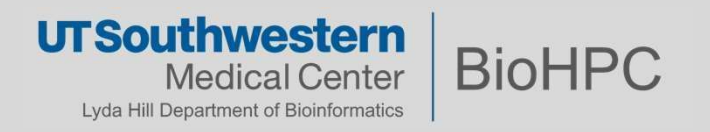

## **Scripted vs Compiled programs**

| Scripted programs                                | Compiled programs                                       |
|--------------------------------------------------|---------------------------------------------------------|
|                                                  |                                                         |
| - The program is a script (a text file of        | - The script/code does not run directly                 |
| commands in order)                               | as it is but needs to be <b>compiled and</b>            |
|                                                  | built using an appropriate tool                         |
| <ul> <li>The script is executed by an</li> </ul> | <ul> <li>This will result in a program being</li> </ul> |
| interpreter (e.g. python), which runs            | created from the original source                        |
| the program line by line as scripted             | - Compiling a source code requires <b>a</b>             |
|                                                  | specific compiler:                                      |
| - You only need the script file and the          | - To match the language of the                          |
| interpreter to run your program                  | source                                                  |
|                                                  | - To match the architecture of the                      |
| BioHPC has many interpreters already             | target environment                                      |
| available.                                       |                                                         |
|                                                  |                                                         |
| - Slow execution                                 | - Fast execution                                        |
| - Fasy to debug errors                           | - Hard to debug errors                                  |

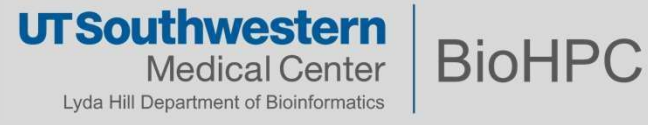

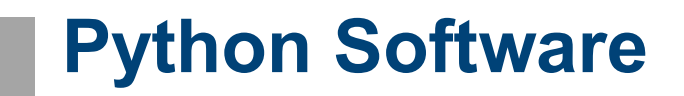

#### Python is a script interpreter. Python programs are scripted programs.

The term **package** or **module** is often used in python. A package or module is a collection of script files necessary to make up a complex program.

>>>import sys
>>> print '\n'.join(sys.path)
/usr/lib64/python27.zip
/usr/lib64/python2.7
/usr/lib64/python2.7/plat-linux2
/usr/lib64/python2.7/lib-tk
/usr/lib64/python2.7/lib-old
/usr/lib64/python2.7/lib-dynload
/home2/s201048/.local/lib/python2.7/site-packages

UT Southwestern Medical Center Lyda Hill Department of Bioinformatics

### **Python Software**

Installing a python package, means obtaining the package and placing it in a specific location already known to the python interpreter.

Similar to the linux \$PATH variable, python has its own path called **sys.path** where it will look for packages.

>>> import sys
>>> print '\n'.join(sys.path)
/usr/lib64/python27.zip
/usr/lib64/python2.7
/usr/lib64/python2.7/plat-linux2
/usr/lib64/python2.7/lib-tk
/usr/lib64/python2.7/lib-old
/usr/lib64/python2.7/lib-dynload
/home2/s201048/.local/lib/python2.7/site-packages

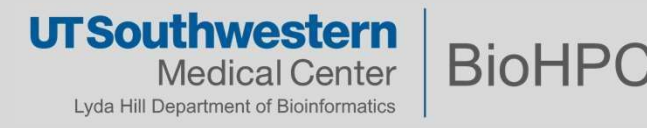

### **Python Software - Pip**

PIP is the foremost python package manager. Almost all published python packages can be fetched with the command **pip install <package-name> Or pip install –r requirements.txt** 

Possible issues that may arise?

- Where is the package installed?
- What happens in the long run if you 'install and forget'?
- What if you need several versions of the same package?
   e.g. packageX==2.0 works with python2 and packageX==2.1 works with python3

Fortunately, there are plenty of solutions to this conundrum.

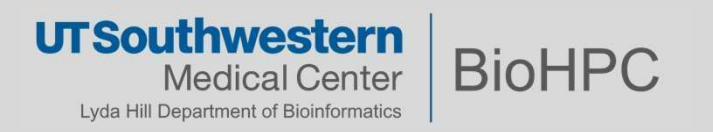

### **Python Virtual Environment (venv)**

It is a way to encapsulate a certain python version + a collection of certain packages. This allows you to create environments for each project (or group of related projects) in order to ensure you will always have the necessary packages and python version for that project.

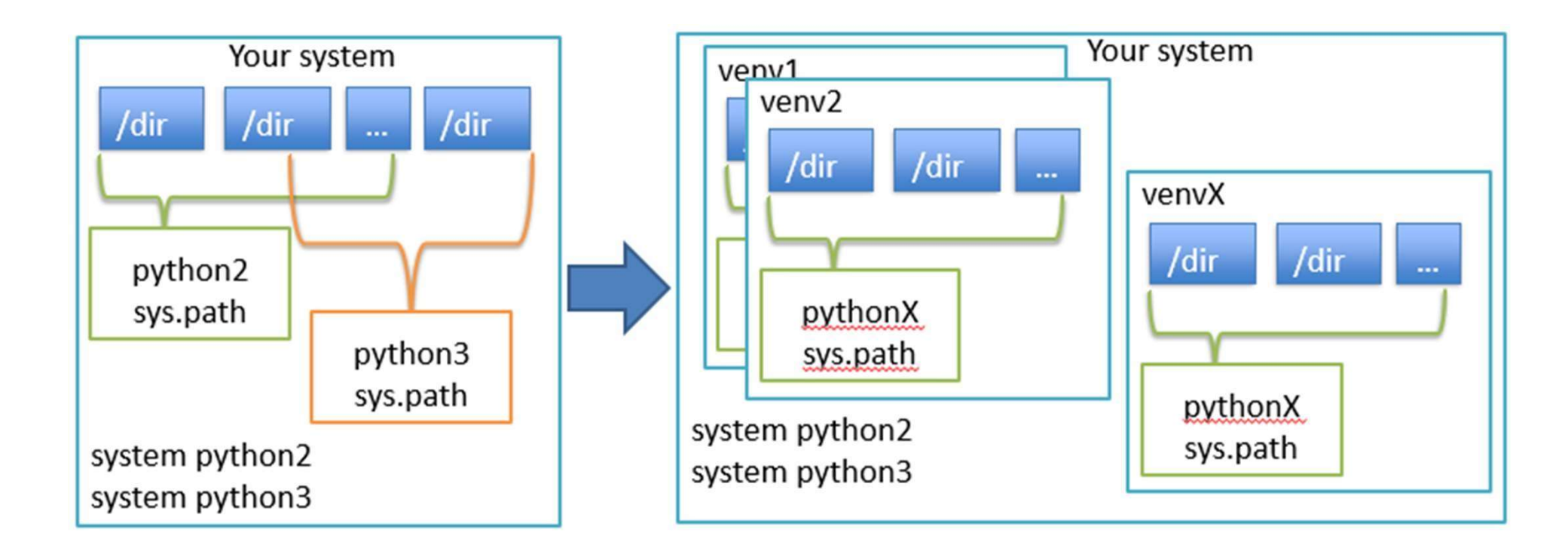

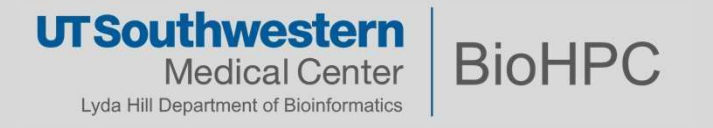

#### How to use venv

Install virtualenv package

[s201048@Nucleus005 ~]\$ cd /work/biohpcadmin/s201048/software [s201048@Nucleus005 software]\$ mkdir venv\_example [s201048@Nucleus005 software]\$ module add python/3.8.x-anaconda [s201048@Nucleus005 software]\$ pip install --user virtualenv

Create a virtual environment

[s201048@Nucleus005 software]\$ python -m virtualenv venv\_example created virtual environment CPython3.8.8.final.0-64 in 7861ms

Activate environment / Use / Deactivate

[s201048@Nucleus005 software]\$ source venv\_example/bin/activate
(venv\_example) [s201048@Nucleus005 software]\$ pip install cowsay

Successfully installed cowsay-4.0 (venv\_example) [s201048@Nucleus005 software]\$ cowsay hello (venv\_example) [s201048@Nucleus005 software]\$ deactivate [s201048@Nucleus005 software]\$ cowsay hello bash: cowsay: command not found...

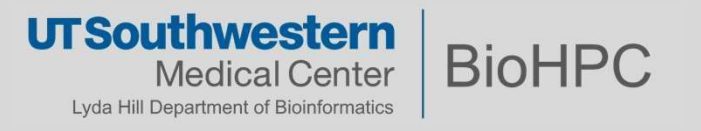

#### **Pros and Cons**

- Virtualenv is the most common and easy to install tool for virtual environments. It's a great tool for beginners.
- It has lots of documentation for many issues.

However; there are downfalls:

- Cross dependency management is still hard for larger (many packages) projects
  - Needs different versions of python interpreters
  - where packages dependency conflict happens and not easy to manually fix.

spyder 4.2.5 requires jedi==0.17.2, but you have jedi 0.18.2 which is incompatible. spyder 4.2.5 requires parso==0.7.0, but you have parso 0.8.3 which is incompatible.

For these scenarios, solutions exist!

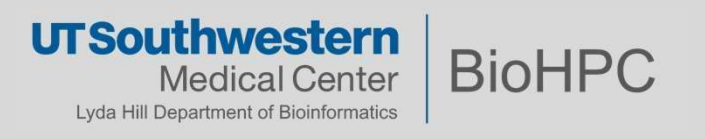

### **Python Software - Anaconda**

Similar to the python venv, anaconda is also able to encapsulate entire systems of applications, but it can do something more.

- Support packages written by other languages, e.g. R, C/C++
- Can work with Jupyter notebook together by creating a kernel
- Easy to reproduce the environment

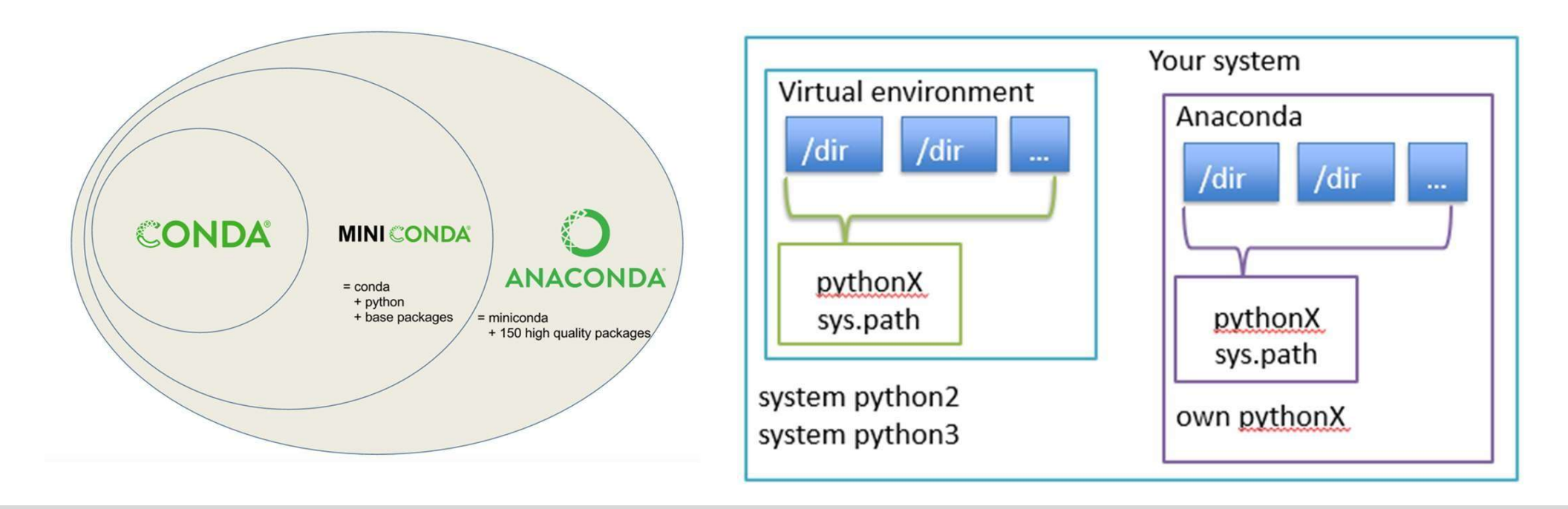

**UTSouthwestern** 

Lvda Hill Department of Bioinformatics

Medical Center

**BioHPC** 

#### **Python Software - Anaconda**

Miniconda installation – Do not need to do this in Nucleus cluster

curl -LO https://repo.anaconda.com/miniconda/Miniconda3-latest-Linux-x86\_64.sh

bash Miniconda3-latest-Linux-x86\_64.sh

We have already installed anaconda in Nucleus cluster

[s216882@Nucleus006 ~]\$ module av python

python/2.7.14-anaconda python/2.7.3-epd python/2.7.5 python/2.7.6-epd python/2.7.x-anaconda python/3.10.x-anaconda python/3.11.x-anaconda python/3.3.2 /cm/shared/modulefiles -----python/3.4.x-anaconda
python/3.6.1-2-anaconda
python/3.6.4-anaconda
python/3.7.x-anaconda
python/3.8.x-anaconda
python/latest-3.11.x-anaconda
python-matlab-api/2019b/python36

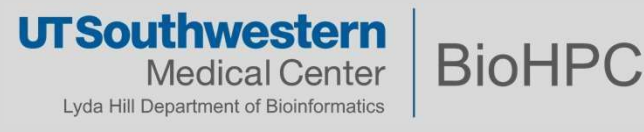

### Conda install

#### Google key words "conda install package-name"

Conda install tmux Conda install tmux Common commands module load python/3.10.x-anaconda conda create -n my-env Or conda create -p /path/to/my-env conda activate my-env Or conda activate /path/to/my-env conda install -c conda-forge tmux conda deactivate

Note: conda will install everything under your home directory by default, unless you indicate the specific path using –p option

UT Southwestern<br/>Medical CenterBioHPCLyda Hill Department of Bioinformatics

### Search available packages

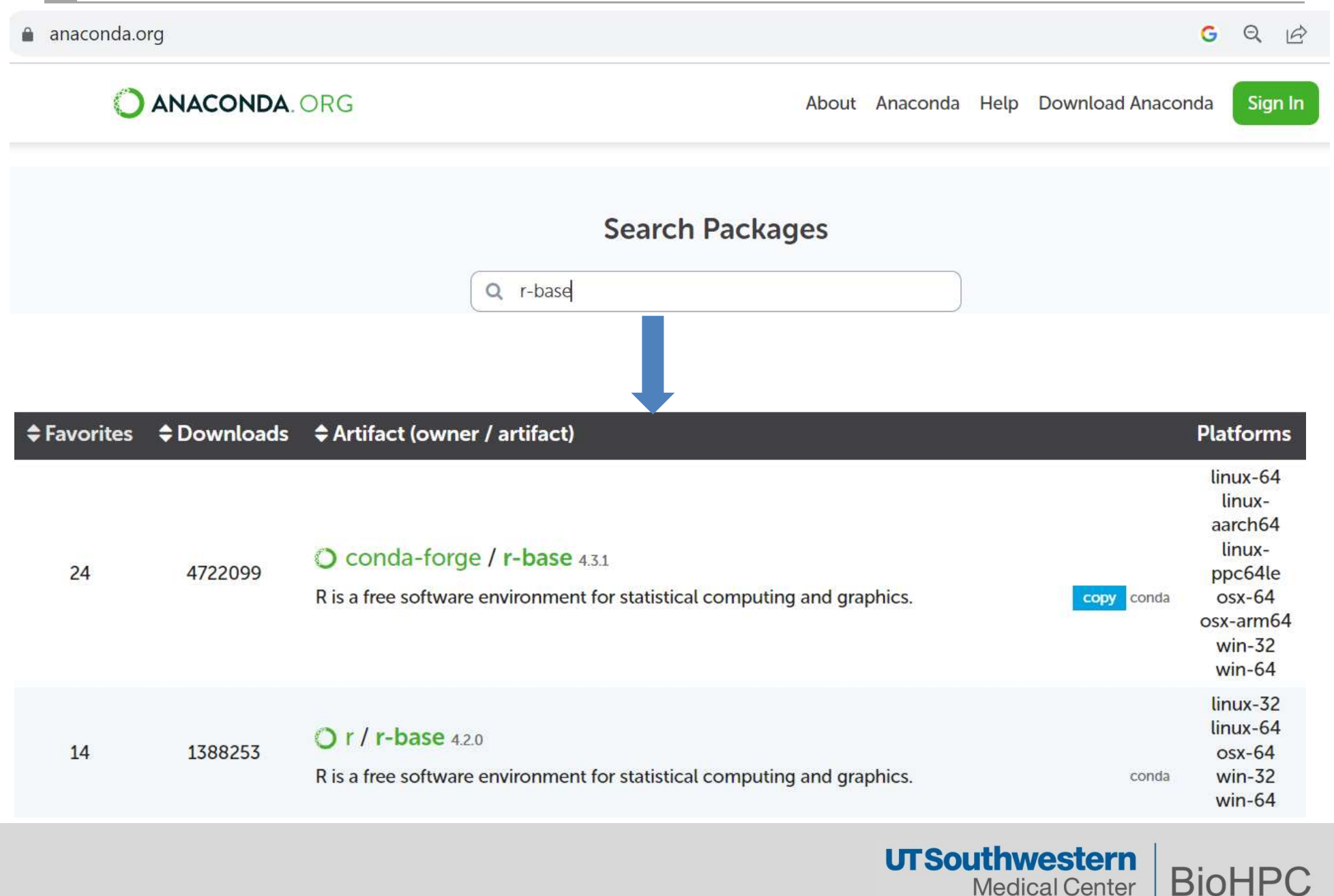

**Medical Center** Lyda Hill Department of Bioinformatics

### **Search in terminal**

| (test) [s216882@Nucleus006 | ~]\$ conda | search -f star |          |
|----------------------------|------------|----------------|----------|
| Loading channels: done     |            |                |          |
| # Name                     | Version    | Build          | Channel  |
| star                       | 2.4.0j     | Θ              | bioconda |
| star                       | 2.4.0j     | 1              | bioconda |
| star                       | 2.4.0j     | h9ee0642_2     | bioconda |
| star                       | 2.4.2a     | -0             | bioconda |
| star                       | 2.5.0a     | Θ              | bioconda |
| star                       | 2.5.0b     | 0              | bioconda |
| star                       | 2.5.0c     | Θ              | bioconda |
| star                       | 2.5.1b     | 0              | bioconda |
| star                       | 2.5.2a     | 0              | bioconda |
| star                       | 2.5.2b     | Θ              | bioconda |
| star                       | 2.5.3a     | Θ              | bioconda |
| star                       | 2.5.4a     | Θ              | bioconda |
| star                       | 2.6.0b     | 0              | bioconda |

(test) [s216882@Nucleus006 ~]\$ conda install -c bioconda star=2.7.10b Collecting package metadata (current\_repodata.json): done Solving environment: \

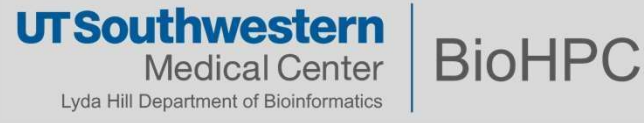

### **Export your environment**

You can share all the components in any env by export it into a file using conda env export –f my-env.yml

Your collaborator can reproduce this environment by conda env create –p <path/to/install> -f my-env.yml (test) [s216882@Nucleus006 ~]\$ conda env export name: test channels: bioconda conda-forge defaults dependencies: libgcc mutex=0.1=conda forge openmp mutex=4.5=2 gnu - bzip2=1.0.8=h7f98852 4 - c-ares=1.19.1=hd590300 0 - ca-certificates=2023.08.22=h06a4308 0 htslib=1.18=h81da01d 0 keyutils=1.6.1=h166bdaf 0 - krb5=1.21.2=h659d440 0 - libcurl=8.2.1=hca28451 0 - libdeflate=1.18=h0b41bf4 0 - libedit=3.1.20221030=h5eee18b 0 - libev=4.33=h516909a 1 - libgcc-ng=13.2.0=h807b86a 0 - libgomp=13.2.0=h807b86a 0 - libnghttp2=1.52.0=h61bc06f 0 - libssh2=1.11.0=h0841786 0 - libstdcxx-ng=13.2.0=h7e041cc 0 - libzlib=1.2.13=hd590300 5 - ncurses=6.4=hcb278e6 0 - openssl=3.1.2=hd590300 0 - star=2.7.10b=h6b7c446 1 - xz=5.4.2=h5eee18b 0 - zlib=1.2.13=hd590300 5 - zstd=1.5.5=hfc55251 0 prefix: /home2/s216882/.conda/envs/test

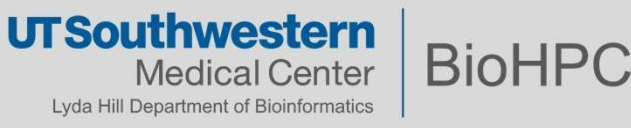

### **Create a python kernel**

\$ ssh yourusername@nucleus.biohpc.swmed.edu

\$ module load python/3.7.x-anaconda

\$ conda create --name foo python=3.7

\$ conda activate foo

(foo) \$ pip install ipykernel

(foo) \$ pip install <additional modules as needed>

(foo) \$ python -m ipykernel install --user --name foo --display-name "my foo env"

(foo) \$ conda deactivate

Then you can create and use this foo kernel in BioHPC Ondemand Jupyter. Click this Link to Jupyter Notebook training slides

create conda env
 install packages
 create jupyter kernel
 exit conda env

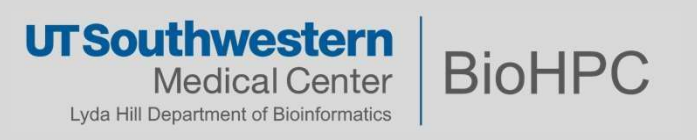

#### Intro to Ondemand Rstudio

Standard 20 hr limit

Whole node to yourself

You can choose R/3.3.2, 3.4.1, 3.5.1 with Seurat, R/3.6.1, R/4.0.2, R/4.1.1, R/4.2.2

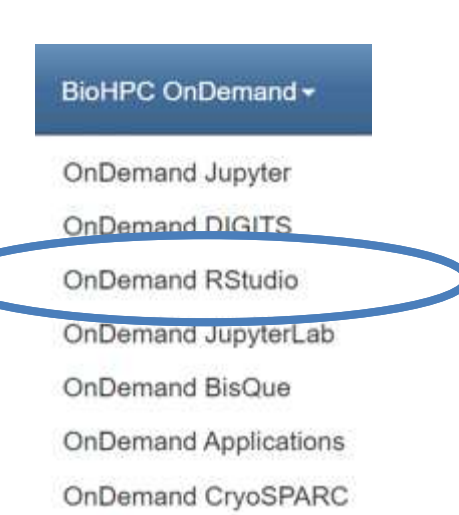

OnDemand Clara

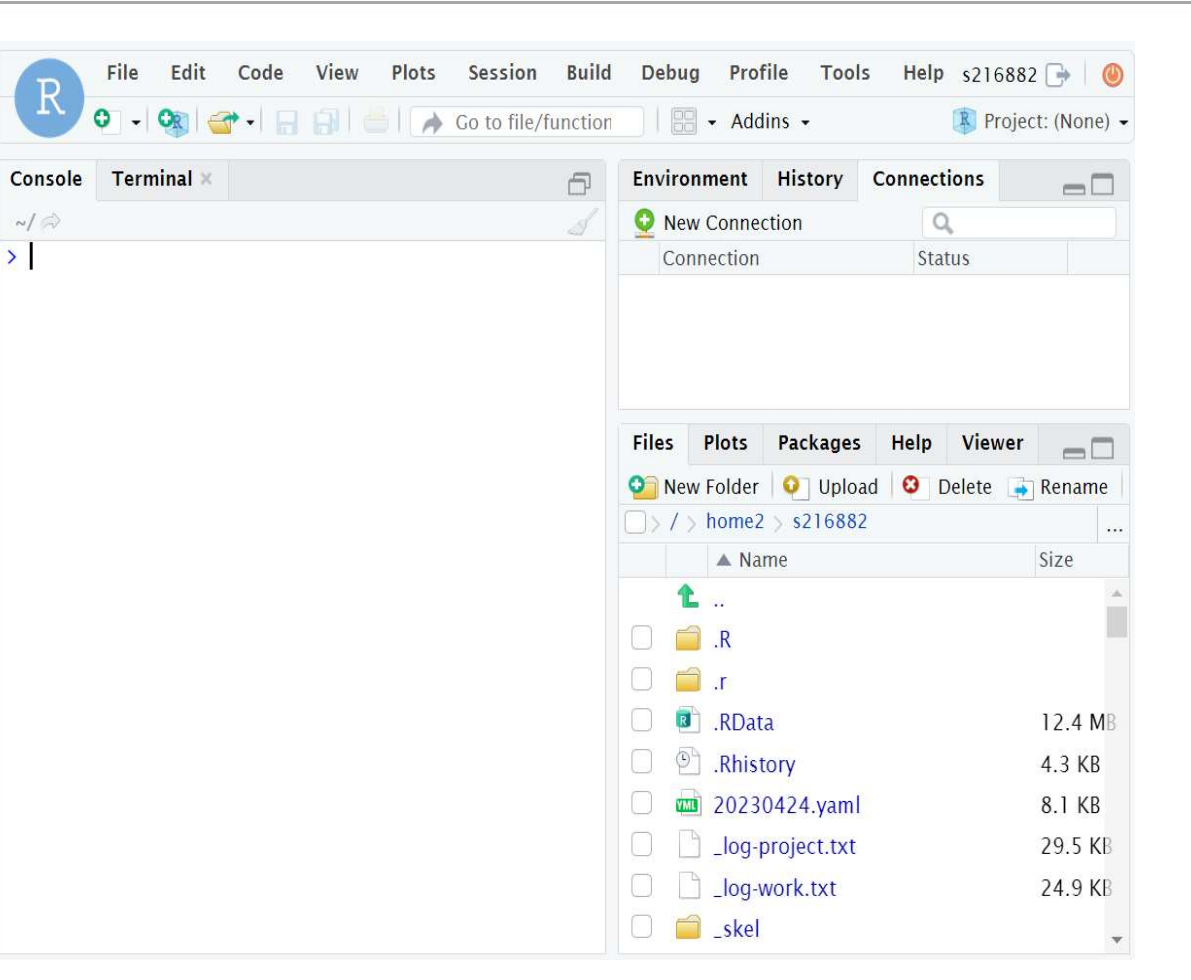

https://portal.biohpc.swmed.edu/intranet/terminal/ondemand\_rstudio/

UT Southwestern Medical Center Lyda Hill Department of Bioinformatics

#### **R** packages installation

Where are your R packages installed?

- First time users will be asked to allow R to install packages into your home directory
- > .libPaths()
- 1 "/home2/<username>/R/x86\_64-pc-linux-gnu-library/3.6" #your local directory
- 2 "/cm/shared/apps/R/gcc/**3.6.1**/lib64" #system packages
- 3 "/cm/shared/apps/R/gcc/3.6.1/lib64/R/library" #system packages

Depending on packages, commands can be

- install.packages('devtools')
- install\_github("danielwilhelm/cats")
- BiocManager::install("EnhancedVolcano")

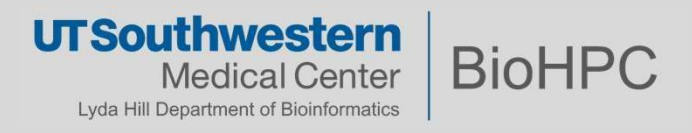

### **Missing dependency**

lib\*\*\*.so.\*: cannot open shared object file: No such file or directory

- Check the module list, often the dependency is installed as a module, using:
   module avail <package name>, e.g, geos, proj, hdf5, gdal then module load <package name> and redo installation
- In rare cases, you will also need to add some options in the command

remotes::install\_github("r-spatial/sf", configure.args="--with-projinclude=/cm/shared/apps/proj/gcc/6.0.0/include --with-projlib=/cm/shared/apps/proj/gcc/6.0.0/lib/ --with-proj-api=yes")

• This works for R version <= 4.1.1

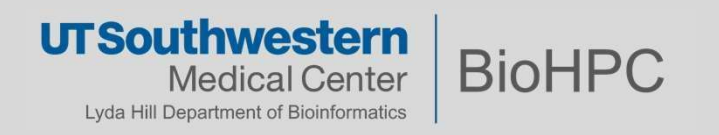

### **Missing dependency**

- We start to manage R v4.2 on BioHPC in a different way
- It was built inside a container, which makes it easier to install missing libraries without affecting the whole system
- However, this requires root privilege, so feel free to let us know if you have difficulty installing any R packages in Ondemand Rstudio – R v4.2.2
- We noticed R v4.3.1 was released a few month ago and we are working on it

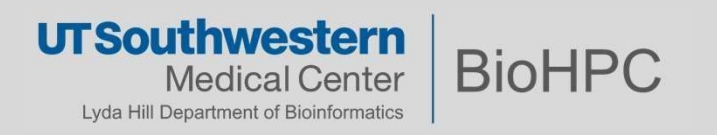

### **Generic software**

#### Installation from source code:

- You need to obtain the source code of the application
  - Generally, through a git url
  - Sometimes as a compressed archive (in this case, you need to un-compress it)
- Expect high quality software to have its own documentation regarding installation.
- Often the code contains a Makefile
  - specifies the steps and architecture, you only need to 'make' the makefile

#### Your take home message for BioHPC systems:

Generally, you will get a permission error. This doesn't mean that you don't have permission to install software, just that the generic installation steps might try to write to a path that you don't own.

Explore the documentation for custom installations, in order to place the install in a folder where you have access to

Generally, the keywords for this are *prefix* or *install-dir*.

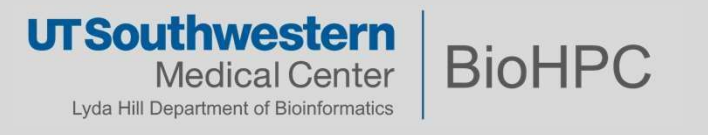

### **Steps to install a generic software**

#Basic Example

./configure

make

make install

#More realistic example

./configure --prefix=/path/to/install

make –j <number>

make install

Ref to <a href="https://thoughtbot.com/blog/the-magic-behind-configure-make-make-install">https://thoughtbot.com/blog/the-magic-behind-configure-make-make-install</a>

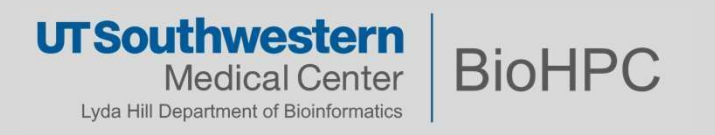

### **Generic software**

Installation from source code:

https://github.com/cowsay-org/cowsay

[s201048@Nucleus006 software]\$ git clone https://github.com/cowsayorg/cowsay.git Cloning into 'cowsay'... [s201048@Nucleus006 software]\$ cd cowsay/ [s201048@Nucleus006 cowsay]\$ make install prefix=/work/biohpcadmin/s201048/software/my-cowsay-installation

[s201048@Nucleus006 cowsay]\$ cd ../my-cowsay-installation/

[s201048@Nucleus006 my-cowsay-installation]\$ ./bin/cowsay

hello

Add to \$PATH if necessary

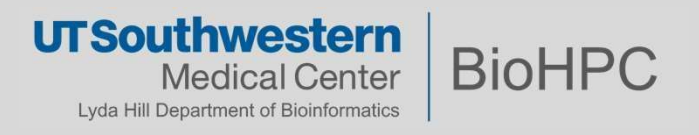

## Demo

Setup the node and modules

srun -p GPUA100 --pty /bin/bash module load python/3.7.x-anaconda module load cuda112/toolkit/11.2.0 module add cudnn/8.1.1.33

#### 

#### Anaconda environment

conda create -n student -y conda activate student conda install -c anaconda tensorflow-gpu=1.14.0 -y conda install -c anaconda keras==2.2.4 -y

#### Evaluate the environment

python
>>> import tensorflow as tf
>>> print(tf.\_\_version\_\_)
1.14.0
>>> import keras
Using TensorFlow backend.

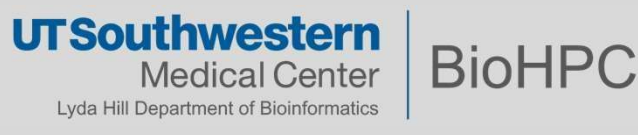

#### Proxy setup on compute nodes

Solution to "Can not connect ..." "Connection failed"

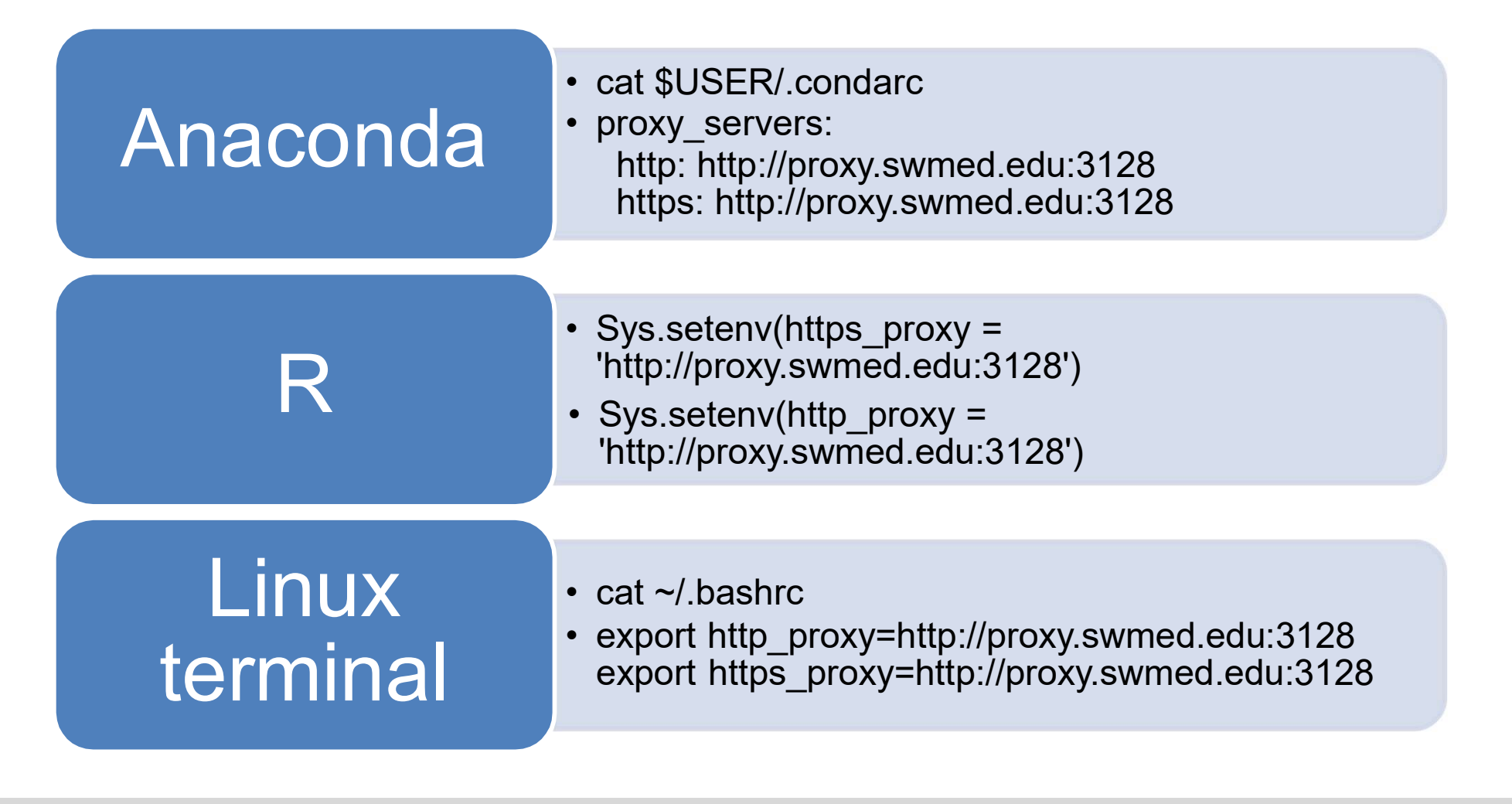

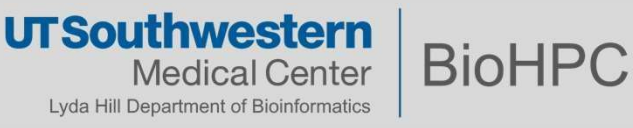

### Thank you

#### **Regarding BioHPC policy:**

You are responsible for the software you install

- consider quality and trustworthiness of the software you chose
- You may only install packages to your accessible locations

Cluster-wide installation is possible. Please submit your request to BioHPC Helpdesk (biohpc-help@utsouthwestern.edu)

**Questions / Comments / Remarks ?** 

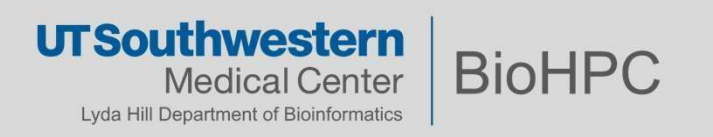